## **Unit Test Documentation**

# for Digital Watch System

- Test Design Specification
- Test Case Specification
- Test Summary Report

Project Team
Dependable Software Laboratory

Latest update on: 2012-08-09

Team Information Jaeyeon Jo: tm77@konkuk.ac.kr

## **Table of Contents**

- 1 Introduction
  - 1.1 Objectives
- 2 System test design specification
  - 2.1 Test design specification identifier
  - 2.2 Features to be tested
  - 2.3 Approach refinements
  - 2.4 Test identification
  - 2.5 Feature pass/fail criteria
- 3 System test case specification
  - 3.1 Test case specification identifier
  - 3.2 Test items
  - 3.3 Input specifications
  - 3.4 Output specifications
  - 3.5 Environmental needs
- 4 System test summary report
  - 4.1 Test summary report identifier
  - 4.2 Evaluation

#### 1 Introduction

1.1 Objectives

본 문서는 Digital watch system 의 unit test 를 위한 design 문서이다. 요구사항으로부터 도출한 test 요소들을 실제 test 가 가능한 case 로 만들기 위한 design 문서이다.

- 2 System test design specification
  - 2.1 Test design specification identifier DWS-UTD-00-00
  - 2.2 Features to be tested

2.2.1 Processes in SRA

#### Table 1 Process List for Unit Test

| NUMBER | Subject                    | Input          | Output                                     | Exists |
|--------|----------------------------|----------------|--------------------------------------------|--------|
| 1.1    | Button A Interface         | -              | -                                          | TRUE   |
| 1.2    | Button B Interface         | -              | -                                          | TRUE   |
| 1.3    | Button C Interface         | -              | -                                          | TRUE   |
| 1.4    | Button D Interface         | -              | -                                          | TRUE   |
| 1.5    | Button indicator           | -              | Backlight state<br>Button entry            | TRUE   |
| 1.6    | Backlight indicator        | -              | Backlight state                            | TRUE   |
| 2.1.1  | Central Controller         | -              | trigger                                    | TRUE   |
| 2.1.2  | Backlight Controller       | -              | current time                               | TRUE   |
| 2.1.3  | Display Controller         | -              | trigger/current<br>time/stopwatch<br>value | TRUE   |
| 2.1.4  | Time Collector             | Current time   | Current time                               | TRUE   |
| 2.1.5  | Time Setting<br>Controller | Trigger        | Cursor position                            | TRUE   |
| 2.1.6  | StopwatchController        | Trigger        | Stopwatch<br>value/tirigger                | TRUE   |
| 2.1.7  | Backlight on               | Enable/Disable | _                                          | TRUE   |

| 2.1.8  | Increase Number   | Trigger         | Current time    | TRUE |
|--------|-------------------|-----------------|-----------------|------|
| 2.1.9  | Change Cursor     | -               | Current time    | TRUE |
| 2.1.10 | RunSW             | -               | Stopwatch value | TRUE |
| 2.1.11 | Lap time          | -               | Lap time value  | TRUE |
| 2.1.12 | ResetSW           | -               | Stopwatch value | TRUE |
| 2.1.13 | Display Indicator | Mode value      | -               | TRUE |
| 222    | Time keeping      | Trigger/Current |                 | трыг |
| 2.2.2  | Display           | time            | -               | TRUE |
| 222    | Time setting      | Trigger/Current |                 | триг |
| 2.2.3  | Display           | time            | -               | TRUE |
|        |                   | Trigger/Current |                 |      |
| 2.2.4  | Stopwatch Display | time/Stopwatch  | -               | TRUE |
|        |                   | value           |                 |      |

#### 2.3 Approach refinements

2.3.1 Brute force testing DWS의 각 모듈이 요구사항을 만족하는지를 확인하기 위하여, 요구사항에 정의된 내용과 각 Process 기반하여 test case 를 작성한다. 그 이외의 예외 상황에 대해서는 test case 를 작성하지 않는다.

2.4Feature pass/fail criteriaDWS 의 각 모듈(프로세스)은 SRA 에 정의되어 있는 요구사항을 모두 만족해야 한다.

## 3 System test case specification

3.1 Test items Table 2 Test Case List 참조

#### 4 System test summary report

4.1 Test summary report Figure 1 Unit Testing Report 참조

#### 4.2 Evaluation

DFD 의 각 프로세스의 입/출력 정보가 없음 변수에 관한 정보가 부족 숫자값에 대한 정보가 부족

모든 Control Process 에서 어떤 경우에 각 State 의 상태와 같아지는 지 알 수 있도록 State 당 변수의 상태를 기술해야 함

### Table 2 Test Case List

| No.  | Su<br>ite | Process<br>Name         | Test Input                              | Expected                 | Feat<br>ure | DFD   | Description                   | Note |
|------|-----------|-------------------------|-----------------------------------------|--------------------------|-------------|-------|-------------------------------|------|
| 11   | 1         | Central                 | ModeValue=0;                            | ModeValue-2              | 121         | 211   | A 버튼을 누르면 TimeSetting         |      |
| 1.1. | ±         | Controller              | ButtonA_interface();                    | Mode value - z           | 1.2.1       | 2.1.1 | 모드로 변환한다.                     |      |
| 1.2  | 1         | Central                 | ModeValue=2;                            | ModeValue=0              | 1 2 2       | 211   | A 버튼을 누르면 TimeKeeping         |      |
| 1.2. | T         | Controller              | ButtonA_interface();                    | would value - 0          | 1.2.2       | 2.1.1 | 모드로 변환한다.                     |      |
| 1 2  | 1         | Central                 | ModeValue=0;                            | ModeValue-1              | 111         | 211   | C 버튼을 누르면                     |      |
| 1.5. | T         | Controller              | ButtonC_interface();                    | WIDDE Value - 1          | 1.1.4       | 2.1.1 | StopWatch 모드로 변환한다.           |      |
| 1 /  | 1         | Central                 | ModeValue=1;                            | MadaValua-0              | 217         | 211   | C 버튼을 누르면 TimeKeeping         |      |
| 1.4. | T         | Controller              | ButtonC_interface();                    | wouevalue=0              | 2.1.7       | 2.1.1 | 모드로 변환한다.                     |      |
|      |           | Control                 |                                         | Trigger="Time            |             |       |                               |      |
| 1.5. | 1         | Centrallar              | ModeValue=2;                            | setting                  | 1.2.1       | 2.1.1 | TimeSettingMode 로 변환한다.       |      |
|      |           | Controller              |                                         | Controller"              |             |       |                               |      |
| 16   | 1         | Central                 | Mada\/alua=1:                           | Trigger="Stopwat         | 111         | 211   | Stonwatch Controllar 2 Habart |      |
| 1.0. | T         | Controller              | Modevalue-1,                            | ch Controller"           | 1.1.1       | 2.1.1 | Stopwatch Controller 도 원된인다   |      |
| 2.1. | 2         | Backlight<br>Controller | p_ED = DISABLE;<br>ButtonD_interface(); | p_ED = ENABLE;           | 3.1.1       | 2.1.2 | D 버튼을 누르면 BackLight 가<br>켜진다. |      |
| 3.1. | 3         | Time<br>Collector       | current_time[SEC]=0;                    | current_time[SEC]<br>=1; | 1.1.2       | 2.1.4 | 초가 1증가한다                      |      |

#### Ver. DS.2012.DWS.UTD-1.1

| 3.2. | 3 | Time<br>Collector | current_time[MIN]=0;c<br>urrent_time[SEC]=59;                                                                                                    | current_time[MIN<br>]=1;current_time[<br>SEC]=0;                                                                                                    | 1.1.2 | 2.1.4 | 초가 59일 때,00이 된다                                        |                                                          |
|------|---|-------------------|----------------------------------------------------------------------------------------------------|----------------------------------------------------------------------------------------------------|-------|-------|--------------------------------------------------------|----------------------------------------------------------|
| 3.3. | 3 | Time<br>Collector | current_time[HOUR]=0;<br>current_time[MIN]=59;<br>current_time[SEC]=59;                                                                                   | current_time[HO<br>UR]=1;current_ti<br>me[MIN]=0;curre<br>nt_time[SEC]=0;                                                                                   | 1.1.2 | 2.1.4 | 분이 59 이고 초가 59 일 때<br>시간이 1 증가하며 나머지는<br>초기화된다.        | #define HOUR<br>1<br>#define MIN 2<br>#define SEC 0      |
| 3.4. | 3 | Time<br>Collector | current_time[DAY]=1;c<br>urrent_time[HOUR]=11<br>;current_time[MIN]=59;<br>current_time[SEC]=59;                                                          | current_time[DAY<br>]=0;current_time[<br>HOUR]=0;current<br>_time[MIN]=0;cur<br>rent_time[SEC]=0;                                                           | 1.1.2 | 2.1.4 | PM 11 : 59 : 59 초일 때 Day 가<br>1 늘어난다.                  | #define DAY 5<br>#define<br>MONTH 4<br>#define YEAR<br>3 |
| 3.5  | 3 | Time<br>Collector | current_time[YEAR]=1;c<br>urrent_time[MONTH]=<br>12;current_time[DAY]=<br>31;current_time[HOUR]<br>=11;current_time[MIN]<br>=59;current_time[SEC]<br>=59; | current_time[YEA<br>R]=1;current_time<br>[MONTH]=2;curre<br>nt_time[DAY]=1;c<br>urrent_time[HOU<br>R]=11;current_tim<br>e[MIN]=59;curren<br>t_time[SEC]=59; | 1.1.2 | 2.1.5 | 12년 12월 31일 PM 11:59:<br>59 초일 때 다음 초는 13년 1월<br>1일이다. | #define AMPM<br>7<br>#define AM 0<br>#define PM 1        |

| 4.1. | 4 | Time<br>Setting<br>Controller | Button_entry[2]=1;curs<br>or_position=SEC;                         | cursor_position=<br>HOUR  | 1.2.3 | 2.1.5 | TimeKeeping mode 에서<br>C 버튼을 누르면 설정 대상은<br>다음과 같은 순서로 선택된다.<br>초 → 시간 |
|------|---|-------------------------------|--------------------------------------------------------------------|---------------------------|-------|-------|-----------------------------------------------------------------------|
| 4.2. | 4 | Time<br>Setting<br>Controller | Button_entry[2]=1;curs<br>or_position=HOUR;                        | cursor_position=<br>MIN   | 1.2.3 | 2.1.5 | 시간 → 분                                                                |
| 4.3. | 4 | Time<br>Setting<br>Controller | Button_entry[2]=1;curs<br>or_position=MIN;                         | cursor_position=<br>YEAR  | 1.2.3 | 2.1.5 | 분 → 년                                                                 |
| 4.4. | 4 | Time<br>Setting<br>Controller | Button_entry[2]=1;curs<br>or_position=YEAR;                        | cursor_position=<br>MONTH | 1.2.3 | 2.1.5 | 년 → 월                                                                 |
| 4.5. | 4 | Time<br>Setting<br>Controller | Button_entry[2]=1;curs<br>or_position=MONTH;                       | cursor_position=<br>DAY   | 1.2.3 | 2.1.5 | 월 → 일                                                                 |
| 4.6. | 4 | Time<br>Setting<br>Controller | Button_entry[2]=1;curs<br>or_position=DAY;                         | cursor_position=<br>SEC;  | 1.2.3 | 2.1.5 | 일(요일) → 초                                                             |
| 4.7. | 4 | Time<br>Setting<br>Controller | Button_entry[1]=1;curs<br>or_position=SEC;curren<br>t_time[SEC]=0; | current_time[SEC]<br>=1;  | 1.2.6 | 2.1.5 | 선택된 부분에서 B 버튼을<br>누르면 선택된 부분이 1 씩<br>증가한다.                            |

|       |   | Time       | Button_entry[1]=1;curs | current time[SFC] |       |       | 선택 된 부분이 최대치가 된                      |
|-------|---|------------|------------------------|-------------------|-------|-------|--------------------------------------|
| 4.8.  | 4 | Setting    | or_position=SEC;curren | -0·               | 1.2.7 | 2.1.5 | 상태에서 다시 B를 누르면 최저                    |
|       |   | Controller | t_time[SEC]=59;        | -0,               |       |       | 값으로 변한다.                             |
|       |   | Time       | Button_entry[1]=1;curs | current time[MIN  |       |       | 선택된 부분에서 B 버튼을                       |
| 4.9.  | 4 | Setting    | or_position=MIN;curre  |                   | 1.2.6 | 2.1.5 | 누르면 선택된 부분이 1씩                       |
|       |   | Controller | nt_time[MIN]=0;        | ]-1,              |       |       | 증가한다.                                |
| 110   |   | Time       | Button_entry[1]=1;curs | current time[MIN  |       |       | 선택 된 부분이 최대치가 된                      |
| 4.10  | 4 | Setting    | or_position=MIN;curre  |                   | 1.2.7 | 2.1.5 | 상태에서 다시 B를 누르면 최저                    |
| •     |   | Controller | nt_time[MIN]=59;       | ]=0,              |       |       | 값으로 변한다.                             |
| 1 1 1 |   | Time       | Button_entry[1]=1;curs | current time[40   |       |       | 선택된 부분에서 B 버튼을                       |
| 4.11  | 4 | Setting    | or_position=HOUR;curr  |                   | 1.2.6 | 2.1.5 | 누르면 선택된 부분이 1씩                       |
| •     |   | Controller | ent_time[HOUR]=0;      | UK]-1,            |       |       | 증가한다.                                |
| 110   |   | Time       | Button_entry[1]=1;curs | current time[40   |       |       | 선택 된 부분이 최대치가 된                      |
| 4.12  | 4 | Setting    | or_position=HOUR;curr  |                   | 1.2.7 | 2.1.5 | 상태에서 다시 B를 누르면 최저                    |
| •     |   | Controller | ent_time[HOUR]=11;     | UK]=0,            |       |       | 값으로 변한다.                             |
| 112   |   | Time       | Button_entry[1]=1;curs | current time[DAV  |       |       | 선택된 부분에서 B 버튼을                       |
| 4.15  | 4 | Setting    | or_position=DAY;curre  |                   | 1.2.6 | 2.1.5 | 누르면 선택된 부분이 1씩                       |
| •     |   | Controller | nt_time[DAY]=1;        | ]-2,              |       |       | 증가한다.                                |
|       |   | Timo       | Button_entry[1]=1;curs |                   |       |       | 서태 된 보보이 치미치가 된                      |
| 4.14  | Л | Sotting    | or_position=DAY;curre  | current_time[DAY  | 1 2 7 | 215   | 신력 전 구군이 되네지가 전<br>사태에서 다니 B를 드클며 치러 |
|       | 4 | Controller | nt_time[MONTH]=1;cur   | ]=1;              | 1.2.1 | ۷.۲.۶ | 중대에서 너지 P를 구드린 과지<br>가이르 벼하다         |
|       |   | Controller | rent_time[DAY]=31;     |                   |       |       | 없으도 건안다.                             |

Ver. DS.2012.DWS.UTD-1.1

| 4.15 | 4 | Time<br>Setting<br>Controller | Button_entry[1]=1;curs<br>or_position=DAY;curre<br>nt_time[YEAR]=2012;cu<br>rrent_time[MONTH]=2;<br>current_time[DAY]=29; | current_time[DAY<br>]=1;  | 1.2.6 | 2.1.5 | 선택 된 부분이 최대치가 된<br>상태에서 다시 B를 누르면 최저<br>값으로 변한다.                      |
|------|---|-------------------------------|----------------------------------------------------------------------------------------------------|---------------------------|-------|-------|-----------------------------------------------------------------------|
| 4.16 | 4 | Time<br>Setting<br>Controller | Button_entry[1]=1;curs<br>or_position=DAY;curre<br>nt_time[YEAR]=2012;cu<br>rrent_time[MONTH]=3;<br>current_time[DAY]=31; | current_time[DAY<br>]=1;  | 1.2.6 | 2.1.5 | 선택 된 부분이 최대치가 된<br>상태에서 다시 B를 누르면 최저<br>값으로 변한다.                      |
| 4.17 | 4 | Time<br>Setting<br>Controller | Button_entry[2]>0                                                                                                    | Trigger=CHANGE<br>_CURSOR | 1.2.3 | 2.1.5 | TimeKeeping mode 에서<br>C 버튼을 누르면 설정 대상은<br>다음과 같은 순서로 선택된다.<br>초 → 시간 |
| 5.1. | 5 | Stopwatch<br>Controller       | Stopwatch_value[0]=0;<br>running_flag = 1;                                                                                | Stopwatch_value[<br>0]=1; | 2.1.1 | 2.1.6 | B를 누르면 시간측정을<br>시작한다. 다시 한 번 B를<br>누르면 정지한다.                          |
| 5.2. | 5 | Stopwatch<br>Controller       | Button_entry[2]=1;<br>Stopwatch_value[0]=0;<br>running_flag = 0;                                                          | running_flag=1;           | 2.1.1 | 2.1.6 | B를 누르면 시간측정을<br>시작한다. 다시 한 번 B를<br>누르면 정지한다.                          |

#### Ver. DS.2012.DWS.UTD-1.1

|     |   | Stopwatch               | Mode_Value=1;runnin                                            |                           |       |       | B 를 눌러서 시작한 이후                 |
|-----|---|-------------------------|----------------------------------------------------------------|---------------------------|-------|-------|--------------------------------|
| 5.3 | 5 | Controller              | g_flag=1;                                                      | Mode_Value=2;             | 2.1.3 | 2.1.6 | A 버튼을 누르면 A 를 눌렀을              |
|     |   | Controller              | Button_entry[0]=1;                                             |                           |       |       | 때의 시간을 보여준다                    |
| 5.4 | 5 | Stopwatch<br>Controller | running_flag=0;<br>Button_entry[0]=1;<br>stopwatch_Value[0]=1; | Stopwatch_value[<br>0]=0; | 2.1.6 | 2.1.6 | 시간 측정 정지 이후에 A 를<br>누르면 초기화한다. |
| 5.5 | 5 | Stopwatch<br>Controller | Mode_Value==1;Butto<br>n_entry[1]=1;                           | Trigger=stopSW            | 2.1.3 | 2.1.6 |                                |

## Figure 1 Unit Testing Report

|                     | Automated Test Run Result                                  | \$          |     |
|---------------------|------------------------------------------------------------|-------------|-----|
|                     |                                                            | 3           |     |
| unning Suite suitel |                                                            |             |     |
|                     | Running test test 1.1                                      | Passed      |     |
|                     | Running test test 1.2                                      | Passed      |     |
|                     | Running test test 1.3                                      | Passed      |     |
|                     | Running test test 1.4                                      | Passed      |     |
|                     | Running test test 1.5                                      | Passed      |     |
| unning Suite suite2 |                                                            |             |     |
|                     | Running test test 2.1                                      | Passed      |     |
| unning Suite suite3 |                                                            |             |     |
|                     | Running test test 3.1                                      | Failed      |     |
| File Name           | C:\Users\Jaeyeon Jo\workspace\DigitalWatch\src\unit_test.c | Line Number | 115 |
| Condition           | CU_ASSERT_EQUAL(current_time[SEC],1)                       |             |     |
|                     | Running test test 3.2                                      | Failed      |     |
| File Name           | C:\Users\Jaeyeon Jo\workspace\DigitalWatch\src\unit_test.c | Line Number | 122 |
| Condition           | CU_ASSERT_EQUAL(current_time[SEC],0)                       |             |     |
|                     | Running test test 3.2                                      | Failed      |     |
| File Name           | C:\Users\Jaeyeon Jo\workspace\DigitalWatch\src\unit_test.c | Line Number | 123 |
| Condition           | CU_ASSERT_EQUAL(current_time[MIN],1)                       |             |     |
|                     | Running test test 3.3                                      | Failed      |     |
| File Name           | C:\Users\Jaeyeon Jo\workspace\DigitalWatch\src\unit_test.c | Line Number | 131 |
| Condition           | CU_ASSERT_EQUAL(current_time[SEC],0)                       |             |     |
|                     | Running test test 3.3                                      | Failed      |     |
| File Name           | C:\Users\Jaeyeon Jo\workspace\DigitalWatch\src\unit test.c | Line Number | 132 |
| Condition           | CU ASSERT EQUAL(current time[MIN],0)                       |             |     |

|                      | Running test test 3.5                                      | Failed      |     |
|----------------------|------------------------------------------------------------|-------------|-----|
| File Name            | C:\Users\Jaeyeon Jo\workspace\DigitalWatch\src\unit_test.c | Line Number | 167 |
| Condition            | CU_ASSERT_EQUAL(current_time[YEAR],1)                      |             |     |
| Running Suite suite- |                                                            |             |     |
|                      | Running test test 4.1                                      | Passed      |     |
|                      | Running test test 4.2                                      | Passed      |     |
|                      | Running test test 4.3                                      | Passed      |     |
|                      | Running test test 4.4                                      | Passed      |     |
|                      | Running test test 4.5                                      | Passed      |     |
|                      | Running test test 4.6                                      | Passed      |     |
|                      | Running test test 4.7                                      | Failed      |     |
| File Name            | C:\Users\Jaeyeon Jo\workspace\DigitalWatch\src\unit_test.c | Line Number | 211 |
| Condition            | CU_ASSERT_EQUAL(current_time[SEC],1)                       |             |     |
|                      | Running test test 4.8                                      | Failed      |     |
| File Name            | C:\Users\Jaeyeon Jo\workspace\DigitalWatch\src\unit_test.c | Line Number | 218 |
| Condition            | CU_ASSERT_EQUAL(current_time[SEC],0)                       |             |     |
|                      | Running test test 4.9                                      | Failed      |     |
| File Name            | C:\Users\Jaeyeon Jo\workspace\DigitalWatch\src\unit_test.c | Line Number | 225 |
| Condition            | CU_ASSERT_EQUAL(current_time[MIN],1)                       |             |     |
|                      | Running test test 4.10                                     | Failed      |     |
| File Name            | C/Users/Jaeyeon Jo/workspace/DigitalWatch/src/unit_test.c  | Line Number | 232 |
| Condition            | CU_ASSERT_EQUAL(current_time[MIN],0)                       |             |     |
|                      | Running test test 4.11                                     | Failed      |     |
| File Name            | C:\Users\Jaeyeon Jo\workspace\DigitalWatch\src\unit_test.c | Line Number | 239 |
| Condition            | CU_ASSERT_EQUAL(current_time[HOUR],1)                      |             |     |
|                      | Running test test 4.12                                     | Failed      |     |
| File Name            | C:\Users\Jaeyeon Jo\workspace\DigitalWatch\src\unit_test.c | Line Number | 246 |
| Condition            | CU_ASSERT_EQUAL(current_time[HOUR],0)                      |             |     |
|                      | Running test test 4.13                                     | Failed      |     |

| File Name | C:\Users\Jaeyeon Jo\workspace\DigitalWatch\src\unit_test.c | Line Number | 133 |
|-----------|------------------------------------------------------------|-------------|-----|
| Condition | CU_ASSERT_EQUAL(current_time[HOUR],1)                      |             |     |
|           | Running test test 3.4                                      | Failed      |     |
| File Name | C:\Users\Jaeyeon Jo\workspace\DigitalWatch\src\unit_test.c | Line Number | 144 |
| Condition | CU_ASSERT_EQUAL(current_time[SEC],0)                       |             |     |
|           | Running test test 3.4                                      | Failed      |     |
| File Name | C:\Users\Jaeyeon Jo\workspace\DigitalWatch\src\unit_test.c | Line Number | 145 |
| Condition | CU_ASSERT_EQUAL(current_time[MIN],0)                       |             |     |
|           | Running test test 3.4                                      | Failed      |     |
| File Name | C:\Users\Jaeyeon Jo\workspace\DigitalWatch\src\unit_test.c | Line Number | 146 |
| Condition | CU_ASSERT_EQUAL(current_time[HOUR],0)                      |             |     |
|           | Running test test 3.4                                      | Failed      |     |
| File Name | C:\Users\Jaeyeon Jo\workspace\DigitalWatch\src\unit_test.c | Line Number | 148 |
| Condition | CU_ASSERT_EQUAL(current_time[DAY],2)                       |             |     |
|           | Running test test 3.5                                      | Failed      |     |
| File Name | C:\Users\Jaeyeon Jo\workspace\DigitalWatch\src\unit_test.c | Line Number | 161 |
| Condition | CU_ASSERT_EQUAL(current_time[SEC],0)                       |             |     |
|           | Running test test 3.5                                      | Failed      |     |
| File Name | C:\Users\Jaeyeon Jo\workspace\DigitalWatch\src\unit_test.c | Line Number | 162 |
| Condition | CU_ASSERT_EQUAL(current_time[MIN],0)                       |             |     |
|           | Running test test 3.5                                      | Failed      |     |
| File Name | C:\Users\Jaeyeon Jo\workspace\DigitalWatch\src\unit_test.c | Line Number | 163 |
| Condition | CU_ASSERT_EQUAL(current_time[HOUR],0)                      |             |     |
|           | Running test test 3.5                                      | Failed      |     |
| File Name | C:\Users\Jaeyeon Jo\workspace\DigitalWatch\src\unit_test.c | Line Number | 165 |
| Condition | CU_ASSERT_EQUAL(current_time[DAY],1)                       |             |     |
|           | Running test test 3.5                                      | Failed      | _   |
| File Name | C:\Users\Jaeyeon Jo\workspace\DigitalWatch\src\unit_test.c | Line Number | 166 |
| Condition | CU ASSERT EQUAL(current time[MONTH],1)                     |             |     |

|                      | Running test test 3.5                                      | Failed      |     |
|----------------------|------------------------------------------------------------|-------------|-----|
| File Name            | C:\Users\Jaeyeon Jo\workspace\DigitalWatch\src\unit_test.c | Line Number | 167 |
| Condition            | CU_ASSERT_EQUAL(current_time[YEAR],1)                      |             |     |
| Running Suite suite4 | k                                                          |             |     |
|                      | Running test test 4.1                                      | Passed      |     |
|                      | Running test test 4.2                                      | Passed      |     |
|                      | Running test test 4.3                                      | Passed      |     |
|                      | Running test test 4.4                                      | Passed      |     |
|                      | Running test test 4.5                                      | Passed      |     |
|                      | Running test test 4.6                                      | Passed      |     |
|                      | Running test test 4.7                                      | Failed      |     |
| File Name            | C:\Users\Jaeyeon Jo\workspace\DigitalWatch\src\unit_test.c | Line Number | 211 |
| Condition            | CU_ASSERT_EQUAL(current_time[SEC],1)                       |             |     |
|                      | Running test test 4.8                                      | Failed      |     |
| File Name            | C:\Users\Jaeyeon Jo\workspace\DigitalWatch\src\unit_test.c | Line Number | 218 |
| Condition            | CU_ASSERT_EQUAL(current_time[SEC],0)                       |             |     |
|                      | Running test test 4.9                                      | Failed      |     |
| File Name            | C:\Users\Jaeyeon Jo\workspace\DigitalWatch\src\unit_test.c | Line Number | 225 |
| Condition            | CU_ASSERT_EQUAL(current_time[MIN],1)                       |             |     |
|                      | Running test test 4.10                                     | Failed      |     |
| File Name            | C:\Users\Jaeyeon Jo\workspace\DigitalWatch\src\unit_test.c | Line Number | 232 |
| Condition            | CU_ASSERT_EQUAL(current_time[MIN],0)                       |             |     |
|                      | Running test test 4.11                                     | Failed      |     |
| File Name            | C:\Users\Jaeyeon Jo\workspace\DigitalWatch\src\unit_test.c | Line Number | 239 |
| Condition            | CU_ASSERT_EQUAL(current_time[HOUR],1)                      |             |     |
|                      | Running test test 4.12                                     | Failed      |     |
| File Name            | C:\Users\Jaeyeon Jo\workspace\DigitalWatch\src\unit_test.c | Line Number | 246 |
| Condition            | CU_ASSERT_EQUAL(current_time[HOUR],0)                      |             |     |

|                        | Running test test 4.13                                                 | Failed      |     |  |  |  |
|------------------------|------------------------------------------------------------------------|-------------|-----|--|--|--|
| File Name              | C:\Users\Jaeyeon Jo\workspace\DigitalWatch\src\unit_test.c Line Number |             | 254 |  |  |  |
| Condition              | CU_ASSERT_EQUAL(current_time[DAY],2)                                   |             |     |  |  |  |
|                        | Running test test 4.14                                                 | Failed      |     |  |  |  |
| File Name              | C:\Users\Jaeyeon Jo\workspace\DigitalWatch\src\unit_test.c             | Line Number | 264 |  |  |  |
| Condition              | CU_ASSERT_EQUAL(current_time[DAY],1)                                   |             |     |  |  |  |
|                        | Running test test 4.15                                                 | Failed      |     |  |  |  |
| File Name              | C:\Users\Jaeyeon Jo\workspace\DigitalWatch\src\unit_test.c             | Line Number | 274 |  |  |  |
| Condition              | CU_ASSERT_EQUAL(current_time[DAY],1)                                   |             |     |  |  |  |
| Running test test 4.16 |                                                                        | Failed      |     |  |  |  |
| File Name              | C:\Users\Jaeyeon Jo\workspace\DigitalWatch\src\unit_test.c             | Line Number | 284 |  |  |  |
| Condition              | CU_ASSERT_EQUAL(current_time[DAY],1)                                   |             |     |  |  |  |
| Running test test 4.17 |                                                                        | Passed      |     |  |  |  |
| unning Suite suite:    | 5                                                                      |             |     |  |  |  |
| Running test test 5.1  |                                                                        | Failed      |     |  |  |  |
| File Name              | C:\Users\Jaeyeon Jo\workspace\DigitalWatch\src\unit_test.c             | Line Number | 297 |  |  |  |
| Condition              | CU_ASSERT_EQUAL(Stopwatch_value[2],1)                                  |             |     |  |  |  |
|                        | Running test test 5.2                                                  | Failed      |     |  |  |  |
| File Name              | C:\Users\Jaeyeon Jo\workspace\DigitalWatch\src\unit_test.c             | Line Number | 305 |  |  |  |
| Condition              | CU_ASSERT_EQUAL(running_flag,1)                                        |             |     |  |  |  |
|                        | Running test test 5.3                                                  | Passed      |     |  |  |  |
|                        | Running test test 5.4                                                  | Failed      |     |  |  |  |
| File Name              | C:\Users\Jaeyeon Jo\workspace\DigitalWatch\src\unit_test.c             | Line Number | 319 |  |  |  |
| Condition              | CU_ASSERT_EQUAL(Stopwatch_value[0],0)                                  |             |     |  |  |  |
|                        | Running test test 5.5                                                  | Passed      |     |  |  |  |

| Cumulative Summary for Kun |       |     |           |        |          |  |  |
|----------------------------|-------|-----|-----------|--------|----------|--|--|
| Туре                       | Total | Run | Succeeded | Failed | Inactive |  |  |
| Suites                     | 5     | 5   | - NA -    | 0      | 0        |  |  |
| Test Cases                 | 33    | 33  | 15        | 18     | 0        |  |  |
| Assertions                 | 46    | 46  | 17        | 29     | n/a      |  |  |

File Generated By CUnit v2.1-2 - Fri Nov 09 02:03:26 2012